## Hướng dẫn kiểm kê tài sản, công cụ dụng cụ

Bước 1: Truy cập vào phần mềm

- Trang web: https://ulis.sinnovasoft.com/EAM
- Tên truy cập : Eam\_01
- Mật khẩu: ulis@1955

Màn hình sẽ hiển thị (Hình 1):

Hình 1

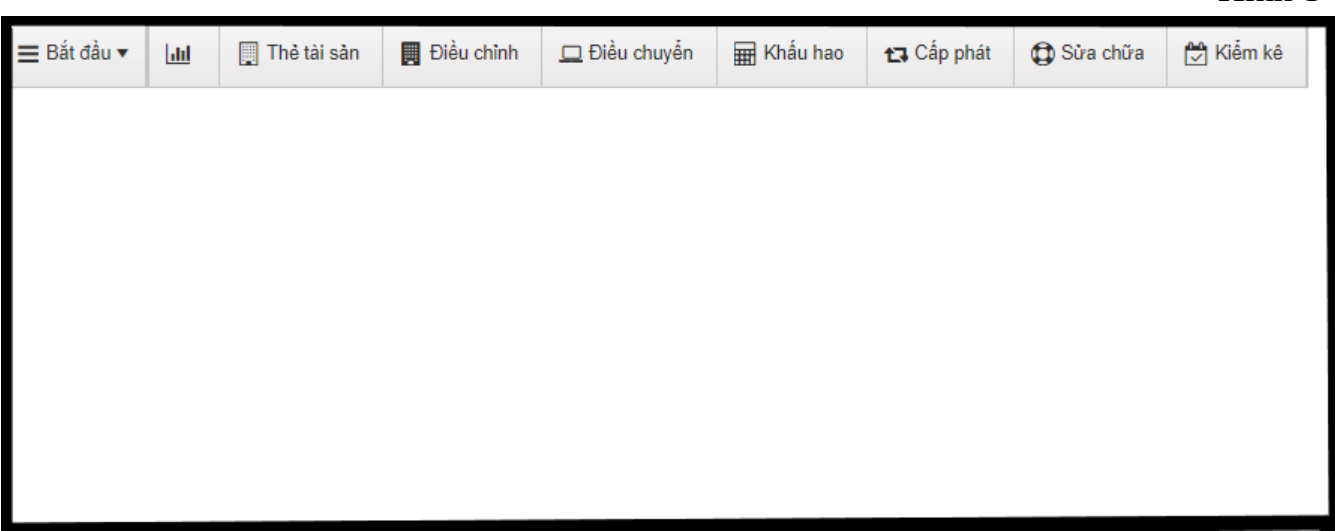

Bước 2: Thực hiện kiểm kê

- Trên thanh công cụ phần mềm, nhấn vào biểu tượng "Kiểm kê" (Hình 2):

Hình 2

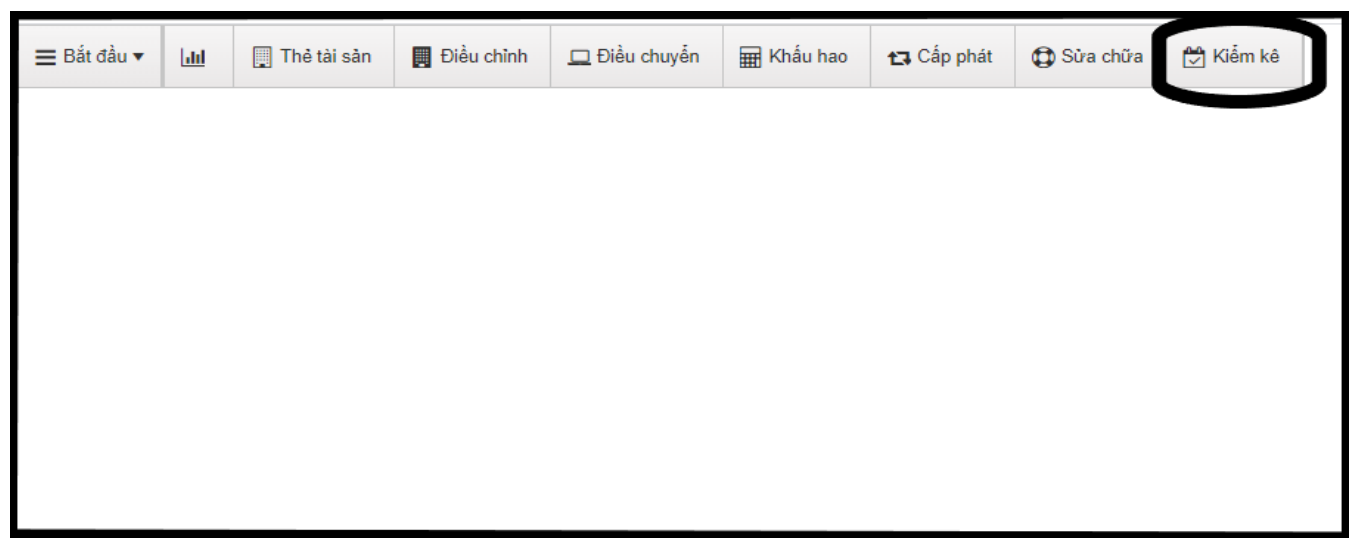

- Khi đó (*Hình 3*):

+ Phía bên **trái màn hình**: hiển thị danh sách Bảng kiểm kê tài sản/công cụ dụng cụ của các đơn vị trong toàn Trường (mỗi đơn vị gồm có 2 Bảng: Kiểm kê tài sản và Kiểm kê công cụ dụng cụ).

+ Phía bên **phải màn hình**: hiển thị danh sách chi tiết **tài sản** hoặc **công cụ dụng cụ** của từng đơn vị.

Hình 3

| ☰ Bắt đầu 🕇 | • <u>III</u>                                                                                                    | ] Thẻ tài sản | 📕 Điều chỉn | h 🛄 Điế        | ều chuyển   | I    | Khấu hạ                     | io <b>t</b> | 🕽 Cấp phát    | ¢ | Sửa chữa     | 🔁 Kiể | m kê           |              |       |          |   |
|-------------|----------------------------------------------------------------------------------------------------|---------------|-------------|----------------|-------------|------|-----------------------------|-------------|---------------|---|--------------|-------|----------------|--------------|-------|----------|---|
| Kiểm kê 🗙   |                                                                                                    |               |             |                |             |      |                             |             |               |   |              |       |                |              |       |          |   |
| Ä 🖍         | Sửa 🔳 🔻                                                                                                    | 🗸 🕑 Duyệt     | • 2         | 🔒 Xem          | •           | 🔒 In | X Xu                        | ất 🔻        | 0             |   |              |       |                |              |       |          |   |
| Từ khóa     |                                                                                                    |               |             |                |             |      | Người sử dụng 🔻 Trạng thải  |             |               |   |              |       |                |              |       |          |   |
| Mã số       | Tiêu đề T Ngày lập T t Kiếm kê Công cụ dụng cụ 2021 - Bộ môn NN&VH Ả Rập                                          |               |             |                |             |      |                             |             |               |   |              |       |                |              |       |          |   |
| 00069       | Kiểm kẽ Công cụ dụng cụ 2021 - Bộ 17/03/2021 - Kết thúc: 31/03/2021 - Kết thúc: 31/03/2021 - Kết thúc: 31/03/2021 |               |             |                |             |      |                             |             |               |   |              |       |                |              |       |          |   |
| 00068       | Kiểm kê Tài sản 2021 - Bộ môn NN 17/03/2021                                                                       |               |             |                |             |      | sản Tàiliệu Ghichú Tàisản + |             |               |   |              |       |                |              |       |          |   |
|             | &VH A Rặp                                                                                                    |               |             |                | - 1         |      | #                           | T           | Mã tài sản    | T | Barcode      | T     |                | Tên tài s    | sản 🍸 | Số lượng | T |
|             |                                                                                                    |               |             |                |             |      | 83737                       | 15          | 01.2000.00096 |   | 1301.2000.00 | 1096  | hap            |              |       |          | 1 |
|             |                                                                                                    |               |             |                |             |      | 83738                       | 15          | 01.21 0:00061 |   | 1501.2016.00 | 061   | Bàn họp (6 g   | n. 3H01 2    | 016)  |          | 1 |
|             |                                                                                                    |               |             |                |             |      | 83739                       |             | 02.2016.00788 | 1 | 1502.2016.00 | 788   | Ghế bàn họp    |              |       |          | 1 |
|             |                                                                                                    |               |             |                |             |      | 83740                       | 15          | 02.2016.00789 | ) | 1502.2016.00 | 789   | Ghế bàn họp    | )            |       |          | 1 |
|             |                                                                                                    |               |             |                |             |      | 83741                       | 15          | 02.2016.00790 | ) | 1502.2016.00 | )790  | Ghế bàn họp    | )            |       |          | 1 |
|             |                                                                                                    |               |             |                |             |      | 83742                       | 15          | 02.2016.00791 |   | 1502.2016.00 | )791  | Ghế bàn họp    | )            |       |          | 1 |
|             |                                                                                                    |               |             |                |             |      | 83743                       | 15          | 02.2016.00792 | 2 | 1502.2016.00 | 0792  | Ghế bàn họp    | )            |       |          | 1 |
|             |                                                                                                    |               |             |                |             |      | 83744                       | 15          | 02.2016.00793 | 1 | 1502.2016.00 | 793   | Ghế bàn họp    | )            |       |          | 1 |
|             |                                                                                                    |               |             |                |             |      | 83745                       | 15          | 04.2016.00039 | ) | 1504.2016.00 | 039   | Bàn làm việc   | :            |       |          | 1 |
|             |                                                                                                    |               |             |                |             |      | 83746                       | 15          | 05.2016.00024 | Ļ | 1505.2016.00 | 024   | Ghế xoay da    | to           |       |          | 1 |
|             |                                                                                                    |               |             |                | ſ           |      | 83747                       | 15          | 06.2016.00186 | 6 | 1506.2016.00 | 186   | Bàn làm việc   | :            |       |          | 1 |
|             |                                                                                                    |               |             |                |             |      | 83748                       | 15          | 06.2016.00187 | , | 1506.2016.00 | 187   | Bàn làm việc   | ;            |       |          | 1 |
|             |                                                                                                    |               |             |                |             |      | 83749                       | 15          | 07.2016.00171 |   | 1507.2016.00 | )171  | Ghế xoay       |              |       |          | 1 |
|             |                                                                                                    |               |             |                |             |      | 83750                       | 15          | 07.2016.00172 | 2 | 1507.2016.00 | )172  | Ghế xoay       |              |       |          | 1 |
|             |                                                                                                    |               |             |                |             |      | 83751                       | 15          | 08.2016.00356 |   | 1508.2016.00 | 356   | Tủ tài liệu gỗ | í (có ngăn k | ính)  |          | 1 |
|             |                                                                                                    |               |             |                |             |      | 83752                       | 15          | 08.2016.00357 | , | 1508.2016.00 | 357   | Tủ tài liệu    |              |       |          | 1 |
|             |                                                                                                    |               |             |                |             |      | 83753                       | 15          | 08.2016.00358 |   | 1508.2016.00 | 358   | Tủ tài liệu    |              |       |          | 1 |
|             |                                                                                                    |               |             |                |             |      | 83754                       |             | 11.1996.00002 |   | 1511.1996.00 | 002   | Quạt trần      |              |       |          | 1 |
|             |                                                                                                    |               |             |                |             |      | 83755                       | 15          | 13.2. 0.0002  | 2 | 1513.2016.00 | 0002  | Bảng 60 x 8(   |              |       |          | 1 |
|             |                                                                                                    |               |             |                |             |      | 83756                       | 15          | 13.2016.00003 |   | 1513 2016.00 | 0003  | g 200 x 1      | 120          |       |          | 1 |
|             |                                                                                                    |               |             |                |             |      |                             |             |               |   |              |       |                |              |       |          |   |
|             |                                                                                                    |               |             |                |             |      |                             |             |               |   |              |       |                |              |       |          |   |
|             |                                                                                                    |               |             |                | Ŧ           |      | <ul> <li>Trai</li> </ul>    | ng 1        | /1 🕨          | M |              |       |                |              |       |          |   |
|             | Trang 1 (4                                                                                                    |               |             | 1 2 trong 2 bi | )<br>In ahi | ø s  | ŭra                         |             |               |   |              |       |                |              |       |          |   |
|             | nang 1 /1                                                                                                    |               |             | - 2 uong 2 ba  | an gni      |      |                             |             |               |   |              |       |                |              |       |          |   |

- Kiểm kê chi tiết từng tài sản/công cụ dụng cụ:

+ Nhấn chuột chọn vào Bảng kiểm kê tài sản/công cụ dụng cụ có tên của đơn vị mình trong danh sách kiểm kê phía bên trái màn hình. Khi đó, phía bên phải màn hình sẽ hiển thị toàn bộ danh sách chi tiết tài sản/công cụ dụng cụ tương ứng. + Các đơn vị tiến hành rà soát, kiểm kê số lượng tài sản/công cụ dụng cụ thực tế tại đơn vị so với số lượng trên phần mềm theo danh sách chi tiết ở phía bên phải màn hình.

**Bước 3:** Sau khi thực hiện xong việc kiểm tra, đối chiếu danh sách tài sản/công cụ dụng cụ, các đơn vị nhấn chuột vào hình tam giác ngược tại biểu tượng ba gạch ngang, rồi chọn nút "**+Hoàn thành (1)**" (*Hình 4*).

Hình 4

| <b>Ξ</b> Bắt đầu ▼ | 📶 📮 Thẻ tài sản                                                                                                    | 📕 Điều chỉnh | 🛄 Điều chuyển |         | Khấu hao     | 🔁 Cấp phát      | ¢    | Sửa chữa      | 🔁 Ki   | ễm kê        |           |            |        |      |
|--------------------|----------------------------------------------------------------------------------------------------|--------------|---------------|---------|--------------|-----------------|------|---------------|--------|--------------|-----------|------------|--------|------|
| Kiểm kê 🗙          |                                                                                                    |              |               |         |              |                 |      |               |        |              |           |            |        |      |
| 🐴 🖉 Să             | À Sửa ≡ ▼ ODuyệt ▼ C Axem ▼ An Xuất ▼ O                                                                                                    |              |               |         |              |                 |      |               |        |              |           |            |        |      |
| Từ khóa            | + Hoàn thành (1)                                                                                                    |              |               | Ng      | gười sử dụng |                 |      |               |        |              | •         | Trạng thái |        |      |
| Mã số 🍸            | lieu de                                                                                                    | Y Ngày lậi   | p 🝸 E         | Kiếm    | kê Công c    | ụ dụng cụ 2021  | - B( | ộ môn NN&\    | /H Á R | ìp           |           |            |        |      |
| 00069              | N069 Kiểm kả Công cụ đụng cụ 2021 - Bộ 17/03/2021 🏠 Người phụ trách: Phòng Kế hoạch - Tài chính   🎢 Tổ chức: A   🗎 Bắt đầu: 22/03/2021 - Kết thúc: 31/03/2021 |              |               |         |              |                 |      |               |        |              |           |            |        |      |
| 00068              | Kiểm kê Tài sản 2021 - Bộ môn N                                                                                                    | IN 17/03/2   | 2021          | Tài sải | n (20) Tà    | i liệu Ghi chú  |      | Tài sản +     |        |              |           |            |        |      |
|                    | &VH A Rập                                                                                                    |              |               |         | # 🝸          | Mã tài sản      | Ţ    | Barcode       | T      |              | Tên tài   | sản        | Số lượ | ng 🍸 |
|                    |                                                                                                    |              |               |         |              | 1501.2000.00096 |      | 1501.2000.000 | )96    | Bàn họp      |           |            |        |      |
|                    |                                                                                                    |              |               |         | 83738        | 1501.2016.00061 |      | 1501.2016.00  | 061    | Bàn họp (6 g | hế BH01 2 | 2016)      |        | 1    |
|                    |                                                                                                    |              |               |         | 83739        | 1502.2016.00788 |      | 1502.2016.00  | 788    | Ghế bàn họp  |           |            |        | 1    |
|                    |                                                                                                    |              |               |         | 83740        | 1502.2016.00789 |      | 1502.2016.00  | 789    | Ghế bàn họp  |           |            |        | 1    |
|                    |                                                                                                    |              |               |         | 83741        | 1502.2016.00790 |      | 1502.2016.00  | 790    | Ghế bàn họp  |           |            |        | 1    |
|                    |                                                                                                    |              |               |         | 83742        | 1502.2016.00791 |      | 1502.2016.00  | 791    | Ghế bàn họp  |           |            |        | 1    |
|                    |                                                                                                    |              |               |         | 83743        | 1502.2016.00792 |      | 1502.2016.00  | 792    | Ghế bàn họp  |           |            |        | 1    |

Khi đó, màn hình sẽ hiển thị câu hỏi "**Bạn có chắc chắn không?**", ta nhấn chọn "**OK**". Lúc này quá trình kiểm kê tài sản/công cụ dụng cụ trên phần mềm đã được thực hiện xong (*Hình 5*).

|                          |                                                      |              |                                         |      |              |                 |        |                              |                                 |                | Hìn      | h 5 |
|--------------------------|------------------------------------------------------|--------------|-----------------------------------------|------|--------------|-----------------|--------|------------------------------|---------------------------------|----------------|----------|-----|
| ≡ Bắt đầu ▼<br>Kiểm kê X | 🔟 📮 Thẻ tài sàn 📕 Đ                                  | Diều chỉnh 🗖 | Điều chuyển                             | E    | 🖁 Khấu hao   | t₃ Cấp phát     | 0      | ulis.sinnovas<br>Bạn có chắc | oft.com cho biết<br>chắn không? | ок             | Hủy      |     |
| 🐴 🖉 Sử                   | a 🔳 🔻 🛇 Duyệt 🔻                                      | 2 🖨 Xer      | n 🔻                                     | 🔒 In | X Xuất       | • • •           |        |                              |                                 |                |          |     |
| Từ khóa                  |                                                      |              |                                         | N    | gười sử dụng | ]               |        |                              | •                               | Trạng thái     |          |     |
| Mã số 🝸                  | Tiêu đề 🛛 🕈                                          | Ngày lập     | ΤE                                      | Kiểm | ı kê Công    | cụ dụng cụ 2021 | - Bộ i | môn NN&VH Á F                | tập                             |                |          |     |
| 00069                    | Kiểm kê Công cụ dụng cụ 2021 - Bộ<br>môn NN&VH Ả Rập |              |                                         |      |              |                 |        |                              |                                 | ic: 31/03/2021 |          |     |
| 00068                    | Kiểm kê Tài sản 2021 - Bộ môn NN                     |              | Tài sản (20) Tài liệu Ghi chú Tài sản + |      |              |                 |        |                              |                                 |                |          |     |
|                          | ална кар                                             |              |                                         |      | #            | Y Mã tài sản    | Y      | Barcode                      | Tên tài sả                      | àn 📍           | Số lượng | Y   |
|                          |                                                      |              |                                         |      | 83737        | 1501.2000.00096 | 1      | 1501.2000.00096              | Bàn họp                         |                |          | 1   |
|                          |                                                      |              |                                         |      | 83738        | 1501.2016.00061 | 1      | 1501.2016.00061              | Bàn họp (6 ghế BH01 20          | 16)            |          | 1   |
|                          |                                                      |              |                                         |      | 83739        | 1502.2016.00788 | 1      | 1502.2016.00788              | Ghế bàn họp                     |                |          | 1   |
|                          |                                                      |              |                                         |      | 83740        | 1502.2016.00789 | 1      | 1502.2016.00789              | Ghế bàn họp                     |                |          | 1   |
|                          |                                                      |              |                                         |      | 83741        | 1502.2016.00790 | 1      | 1502.2016.00790              | Ghế bàn họp                     |                |          | 1   |
|                          |                                                      |              |                                         |      | 83742        | 1502.2016.00791 | 1      | 1502.2016.00791              | Ghế bàn họp                     |                |          | 1   |
|                          |                                                      |              |                                         |      | 83743        | 1502.2016.00792 | 1      | 1502.2016.00792              | Ghế bàn họp                     |                |          | 1   |
|                          |                                                      |              |                                         |      | 83744        | 1502.2016.00793 | 1      | 1502.2016.00793              | Ghế bàn họp                     |                |          | 1   |

Bước 4: Kết xuất dữ liệu:

Trên thanh công cụ, nhấn chuột vào hình tam giác ngược của biểu tượng "**Xem**", chọn "**Chi tiết 2**". Khi đó dữ liệu kiểm kê sẽ được kết xuất ra và lưu file dưới dạng PDF (*Hình 6*).

|                           |                                                    |              |                              |        |                 |                      |                    | H                  | 1ình 6                       |
|---------------------------|----------------------------------------------------|--------------|------------------------------|--------|-----------------|----------------------|--------------------|--------------------|------------------------------|
| <b>≡</b> Bắt đầu <b>▼</b> | 🛄 🔋 Thẻ tài sản                                    | 📕 Điều chỉnh | 🛄 Điều chuyển                | Ħ      | ] Khấu hao      | 🔁 Cấp phát           | 🔁 Sửa chữa         | 🔁 Kiế              | èm kê                        |
| Kiểm kê 🗙                 |                                                    |              | $\frown$                     |        |                 |                      |                    |                    |                              |
| 🐴 🖉 Sù                    | ra 📃 🔻 🛇 Duyệt                                     | • 2          | 🕀 Xem 🔻 🗧                    | ln     | 🖹 Xuất          | • 0                  |                    |                    |                              |
| Từ khóa                   |                                                    |              | Danh sách                    | N      | gười sử dụng    |                      |                    |                    |                              |
| Mã số 🝸                   | Tiêu đề                                            | T Ng         | Chi tiết (1)                 | Kiểm   | kê Công c       | u dung cu 2021       | - Bô môn NN&       | /HÅ P <del>i</del> | ân                           |
| 00069                     | Kiễm kê Công cụ dụng cụ 2021 -                     | Bộ 1         | Chi tiết (2)<br>Chi tiết (3) | Ngu    | ời phụ trách: l | Phòng Kế hoạch - Tài | chính   # Tổ chức: | A   🛗 Bắt          | ۲ <b>۲</b><br>t đầu: 22/03// |
| 00000                     | môn NN&VH A Rạp<br>Kiểm kê Tài sản 2021 - Bộ môn N | IN 47/02     |                              | Tài sả | in (20) Tà      | i liệu Ghi chú       | Tài sản +          |                    |                              |
| 00068                     | &VH Ả Rập                                          | 17/03/       |                              |        | # 🝸             | Mã tài sản           | Barcode            | T                  |                              |
|                           |                                                    |              |                              |        | 83737           | 1501.2000.00096      | 1501.2000.00       | 096                | Bàn họp                      |
|                           |                                                    |              |                              |        | 83738           | 1501.2016.00061      | 1501.2016.00       | 061                | Bàn họp (6                   |
|                           |                                                    |              |                              |        | 83739           | 1502.2016.00788      | 1502.2016.00       | 788                | Ghế bàn họ                   |
|                           |                                                    |              |                              |        | 83740           | 1502.2016.00789      | 1502.2016.00       | 789                | Ghế bàn họ                   |
|                           |                                                    |              |                              |        | 83741           | 1502.2016.00790      | 1502.2016.00       | 790                | Ghế bàn họ                   |
|                           |                                                    |              |                              |        | 83742           | 1502.2016.00791      | 1502.2016.00       | 791                | Ghế bàn họ                   |
|                           |                                                    |              |                              |        | 83743           | 1502.2016.00792      | 1502.2016.00       | 792                | Ghế bàn họ                   |
|                           |                                                    |              |                              |        | 83744           | 1502.2016.00793      | 1502.2016.00       | 793                | Ghế bàn họ                   |
|                           |                                                    |              |                              |        | 83745           | 1504.2016.00039      | 1504.2016.00       | 039                | Bàn làm việ                  |
|                           |                                                    |              |                              |        | 83746           | 1505.2016.00024      | 1505.2016.00       | 024                | Ghế xoay d                   |

Các đơn vị ký xác nhận trực tiếp trên file dữ liệu PDF và gửi về phòng Kế hoạch -Tài chính (phòng 205, nhà A1).

Trong trường hợp đơn vị có kết quả kiểm kê tài sản/công cụ dụng cụ chênh lệch thừa/thiếu so với số liệu trên phần mềm, đề nghị đơn vị điền thêm vào <u>Phụ lục 02</u> và nộp kèm file dữ liệu kiểm kê đã được kết xuất trên phần mềm từ các bước trên.